## Manager Self Service: Viewing Employee Addresses

| 1. Go ir         | nto your My <sup>-</sup><br>Immit Hea | Team tab<br>althcare |                 |                  |                   | C Emily - |
|------------------|---------------------------------------|----------------------|-----------------|------------------|-------------------|-----------|
| ~                |                                       | A Hone               | ten ben 👘 My te | n d vs contais   |                   |           |
| + Ny Iven        | Task I br                             |                      |                 | Va Direz Reports |                   |           |
| Ny Isan Burn     | 0.0200                                |                      |                 | 1 (000/025       |                   |           |
| Déwit Reports    | Process Name                          | Employee             | Date Initiated  | Employee Name    | vion Title        | Hire Date |
| tauk List        |                                       |                      |                 | Employees New    | Certified Code: 1 | M10014    |
| Approval Protory | Approval below                        |                      |                 | TA BASS.         |                   |           |
| STOLEN IN ST     | Process Hame                          | Employee             | Date initiated  | /                |                   |           |
| Citra Shinking   |                                       |                      |                 |                  |                   |           |

2. Click on the employee name

## 3. Click on the down arrow next to personal information

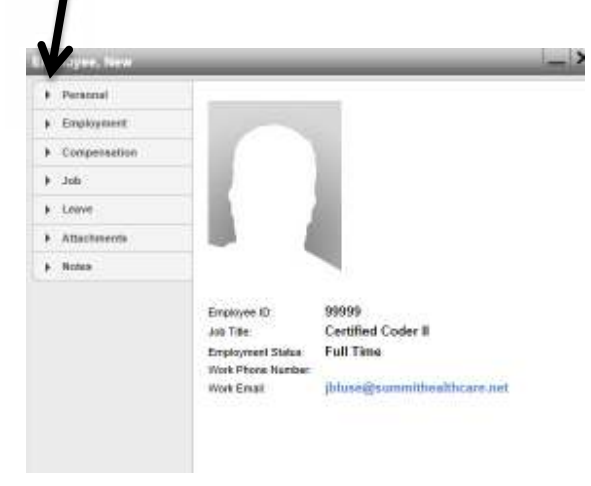

4. Click on Personal Information

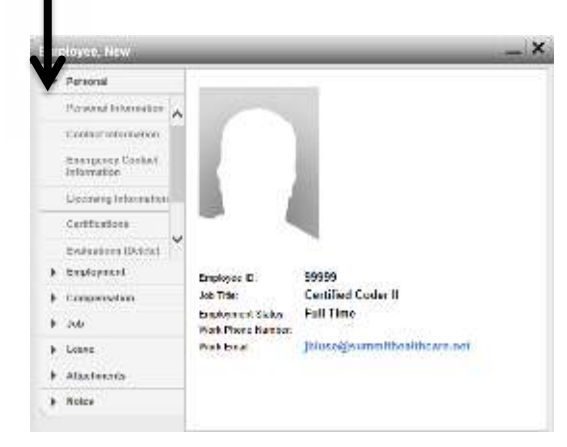

5. The employee's address will appear

| Personal Information |                                       |
|----------------------|---------------------------------------|
| First Name           | New                                   |
| Last Name            | Employee                              |
| Employee ID          | 99999                                 |
| Address              | PO Box 1<br>Show Low, AZ 85902<br>USA |